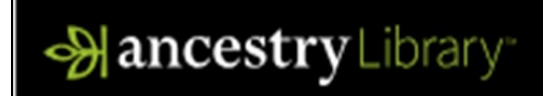

## Looking for Family History online? Try Ancestry Library available now on the LCC Library website

## Get Started:

- 1. Access Ancestry Library from the Logan City Council Libraries website loganlibraries.org
- 2. Click on Discover> eResources> Genealogy and Family History> Ancestry Library
- 3. Enter your Library Card number and PIN when prompted.
- 4. Please note that Ancestry Library is only accessible from Logan City Council Library branch locations.

## **Searching Tips**

1. From the Home page there are options for searching. The **Begin Searching** button takes you to a general search page, or you can search **CENSUS**, **VITALS**, **MILITARY** and **IMMIGRATION**.

2. The general search allows for **Truncation and wildcards (?or \*)** so you can search for variations in spelling:

| First & Middle Name(s) | Last Name |
|------------------------|-----------|
| Eli*abeth              | Clark*    |
| Exact                  | Exact     |

Auto suggest will load locations as you begin typing. If you are unsure of the birth year, select the calculator.

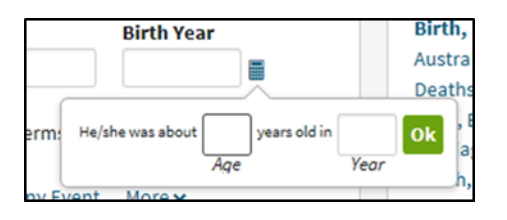

3. Click Show more options to add an event such as Births, Deaths, Marriages

Add event: Birth Marriage Death Lived In Any Event More∨

4 Adding family members can help to narrow the Search

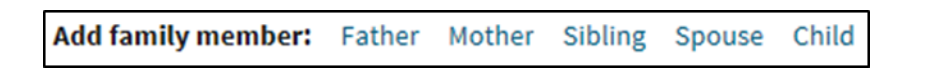

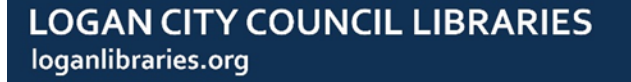

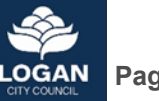

## **Navigation Tips:**

1. From the results page there is an option to send your results home via email or choose a print friendly version to download.

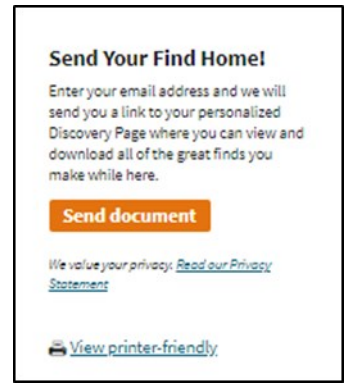

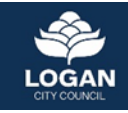